การตั้งค่าเมลไคลเอนต์บนระบบปฏิบัติการ Android

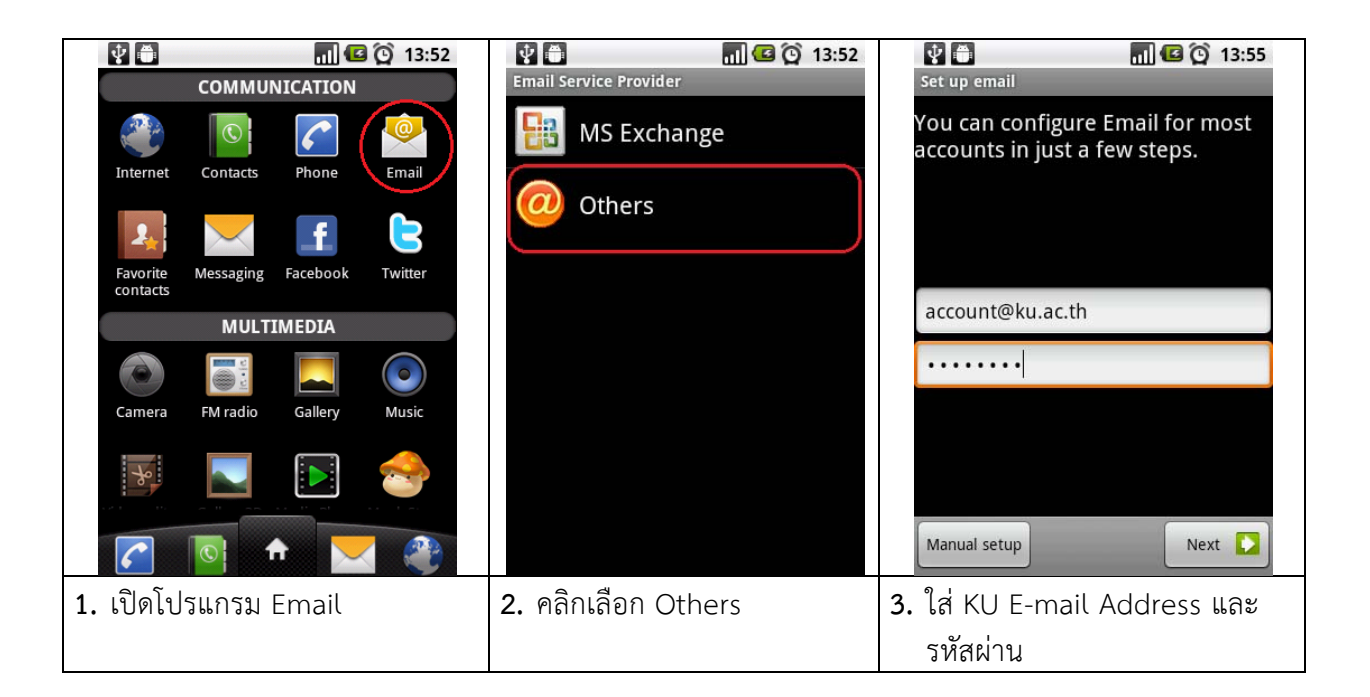

| Add new email account<br>What type of account is this? | 🔮 🧰 🛜 📶 🕝 🔯 14:03<br>Incoming server settings<br>Username | Incoming server settings     Username     Incoming     Server settings     Username     Incoming     Server settings     Server settings     Server setting     Server settings     Server settings     Server settings |  |
|--------------------------------------------------------|-----------------------------------------------------------|----------------------------------------------------------------------------------------------------|--|
|                                                        | account                                                   | cpcrsp                                                                                                    |  |
| РОРЗ                                                   | Password                                                  | Pa<br>None                                                                                                    |  |
| IMAP                                                   | IMAP server<br>nontri.ku.ac.th                            | SSL                                                                                                    |  |
| Exchange                                               | Port<br>993 <b>, T,</b>                                   | SSL (Accept all certificates)                                                                                                    |  |
|                                                        | Security type SSL (Accept all certificates)               | se TLS                                                                                                    |  |
|                                                        | IMAP path prefix<br>Optional                              | TLS (Accept all certificates)                                                                                                    |  |
| <b>4.</b> เลือกการเชื่อมต่อแบบ IMAP                    | 5. การตั้งค่าจดหมายขาเข้า                                 | 6. คลิกเลือก Security type ของ                                                                                                    |  |
|                                                        | IMAP Server: nontri.ku.ac.th                              | จดหมายขาเข้า กำหนดเป็น                                                                                                    |  |
|                                                        | Port: 993                                                 | SSL (Accept all certificates)                                                                                                    |  |
|                                                        | Security: SSL (Accept all                                 |                                                                                                    |  |
|                                                        | certificates)                                             |                                                                                                    |  |

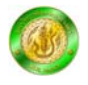

| ¥ =                               | 🗟 📶 💶 🔯 13:59 | Utgoing server settings                     | Outgoing server                | 🗟 📶 🕼 🏠 14:19<br>settings |  |
|-----------------------------------|---------------|---------------------------------------------|--------------------------------|---------------------------|--|
|                                   |               | nontri.ku.ac.th                             | nontri.ku.ac.t                 | h                         |  |
| Checking incoming server settings |               | Port<br>25                                  | Pc<br>None                     | $\bigcirc$                |  |
|                                   |               | Security type TLS (Accept all certificates) | Se<br>. SSL                    |                           |  |
|                                   |               | Require sign-in.<br>Username                | SSL (Accept al                 | l certificates)           |  |
|                                   |               | account                                     | TLS                            |                           |  |
|                                   |               |                                             | TLS (Accept al                 | l certificates)           |  |
| Cancel                            |               | Next 🚺                                      |                                | Next                      |  |
| 7. ระบบทำการ                      | ตรวจสอบ       | 8. การตั้งค่าจดหมายขาออก                    | 9. คลิกเลือก Security type ของ |                           |  |
|                                   |               | SMTP Server: <mark>nontri.ku.ac.th</mark>   | จดหมายขา                       | าออก กำหนดเป็น            |  |
|                                   |               | Port: 25                                    | TLS (Accept all certificates)  |                           |  |
|                                   |               | Security: TLS (Accept all                   |                                | •                         |  |
|                                   |               | certificates)                               |                                |                           |  |
|                                   |               | คลิกเลือก Require sing-in.                  |                                |                           |  |

| 🔮 🚔 🛜 📊 🕼 🙆 14:06<br>Account options     | 🔮 👼 🛜 📊 堡 🙆 14:08<br>Set up email                                                          | 🔮 🗃 🛜 📊 🕼 🏠 14:10<br>Inbox cpcrsp 👡                                       |
|------------------------------------------|--------------------------------------------------------------------------------------------|---------------------------------------------------------------------------|
| Email checking frequency Never           | Your account is set up, and email is<br>on its way!<br>Give this account a name (optional) | 🐼 รศ.าูฒิชยักปีลกาญจน์ 斗<br>มิสิควิสวฯ คว้ารนร้องมะเอิส แว้ดกร 01/09/2011 |
| Send email from this account by default. | Account                                                                                    | 🖾 รศ.วุฒิชยักปิลกาญจน์ 😭                                                  |
| Votify me when email arrives.            | Your name (displayed on outgoing messages)                                                 | ผลงานทนาสนไขของ วทยาเขตกำแพงแ 30/08/2011                                  |
|                                          | Firstname Lastname                                                                         | รศ.วุฒิชยักปิลกาญจน์<br>ประติมากรรม อาการ และส่งปลุกสร้า 23/08/2011       |
|                                          |                                                                                            | รศ.วุฒิชยักปิลกาญจน์ ก่า<br>มก.คว้าอันสับ ๑ ของไทย จากการจัด 23/08/2011   |
|                                          |                                                                                            | 🔽 รศ.วูฒิชยักปีลกาญจน์ 🏠<br>มุณนิธิสวิตา และ มหาวิทยาลัยเกษตรศ 18/08/2011 |
|                                          |                                                                                            | 🔽 รศ.วุฒิชยักปิลกาญจน์ 🏠<br>มก.อนุมดี ๑๒.๖ ล้านบาท เพื่อปรับอั 18/08/2011 |
| Next 🔽                                   | Done                                                                                       | 🕅 รศ.าฒิชยักปีลกาญจน์                                                     |
| 10. คลิก Next                            | 11. ใส่ Account , ชื่อและ                                                                  |                                                                           |
|                                          | นามสกุล                                                                                    |                                                                           |

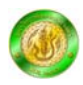